# AUXÍLIO ALIMENTAÇÃO SERVIDORES INGRESSANTES

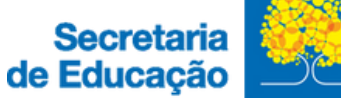

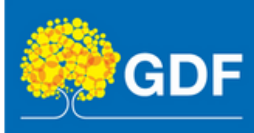

# AUXÍLIO ALIMENTAÇÃO

## ORIENTAÇÕES PARA SOLICITAR O AUXÍLIO ALIMENTAÇÃO

Lei Complementar 840/2011, arts. 111 e 112/ Decreto n° 33.878/2012.

I. A concessão do auxílio alimentação ocorre mediante solicitação;

**II.** Orienta-se que o servidor solicite o benefício no mesmo dia da posse, a fim de evitar prejuízos em sua remuneração;

**III.** Em caso de acumulação de cargos, o servidor deverá optar por receber o auxílio em apenas um único vínculo.

#### **Como solicitar?**

**I.** A solicitação do auxílio alimentação será feita, exclusivamente, por meio do Sistema de Peticionamento Eletrônico (SISPE).

**II.** Ao iniciar o processo, o servidor deverá preencher o formulário INCLUSÃO/EXCLUSÃO DO AUXÍLIO ALIMENTAÇÃO e encaminhar à GCONB (Gerência de Consignação e Benefício).

### TUTORIAL PARA SOLICITAR O AUXÍLIO ALIMENTAÇÃO

Neste documento, você encontrará um tutorial detalhado para o preenchimento dos campos necessários no peticionamento eletrônico.

|                                                                                                    | Identifique-se no gov/br com:                                                     |
|----------------------------------------------------------------------------------------------------|-----------------------------------------------------------------------------------|
| gov.br                                                                                                    | Nümenb do CPF Dysh sev CPF para dear ou noesar sus conta gos tor CPF Dysh sev CPF |
| Uma conta gov.br.<br>garante a identificação<br>de cada cidadão que acessa<br>os serviços digitais do governo | Continuar<br>Outras opções de identificação:                                      |
|                                                                                                    | Login com seu banco Login com GR code Seu cartificado dividal                     |

#### ATENÇÃO!

É necessário possuir cadastro na plataforma **gov.br** para ter acesso à página do peticionamento eletrônico.

#### 1. Acesse o SISPE por meio do seguinte link:

#### I.https://www.portalsei.df.gov.br/encaminhar-documentos-obrigatorios-

#### peticionamento-eletronico/

II. Clique na opção "Clique aqui para Peticionar".

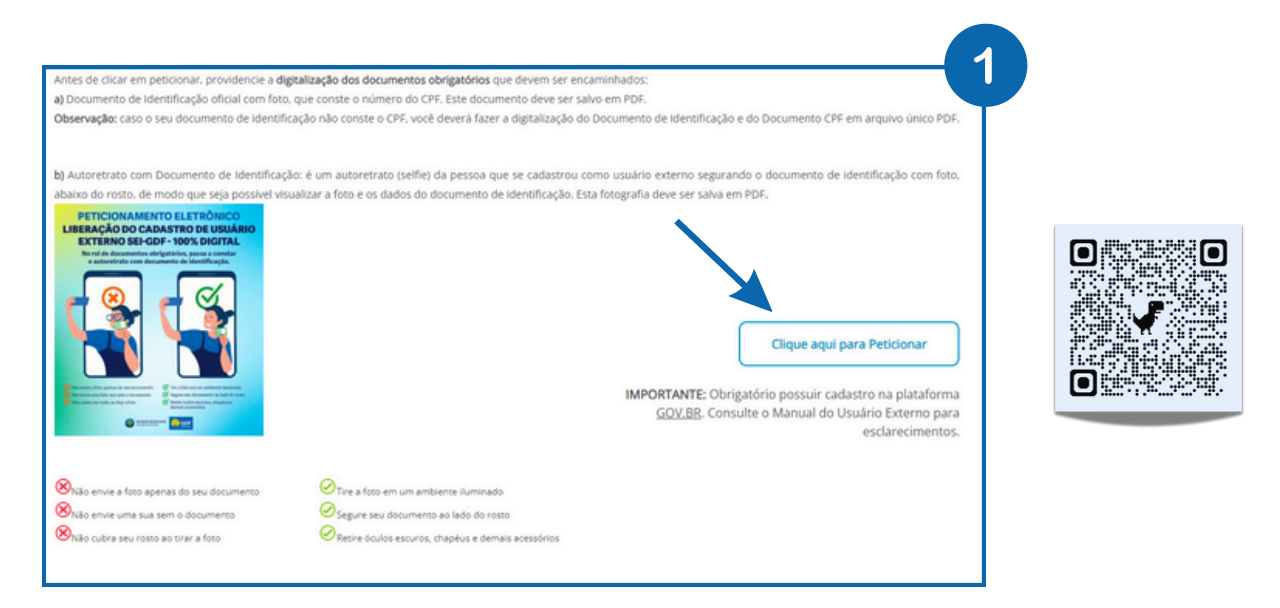

**2.** Na página do **Peticionamento**, selecionar o órgão "Secretaria de Estado de Educação do Distrito Federal". Preencher todos os dados e clicar em "Peticionar".

| Peticionamer        | ito                                                                                                    | 2 |
|---------------------|----------------------------------------------------------------------------------------------------|---|
| Título<br>Descrição | Usuário Externo: Solicitação de Liberação de Cadastro ao SEI-GDF<br>Cadastro destinado a liberação de usuários externos que participem de processos administrativos junto ao Governo do Distrito Federal, independente de vinculação a determinada<br>pessoa jurídica, para fins de assinatura de contratos, convênios, termos, acordos e outros instrumentos congêneres.<br>Público alvo: Novos usuários que se cadastraram como usuários externos no SEI-GDF. | 5 |
| Órgão               | Secretaria de Estado de Educação do Distrito Federal                                                                                                    | - |
| Unidade             | Nenhum resultado                                                                                                    | ~ |

3. Na página de Solicitações, clique em "Novo Peticionamento".

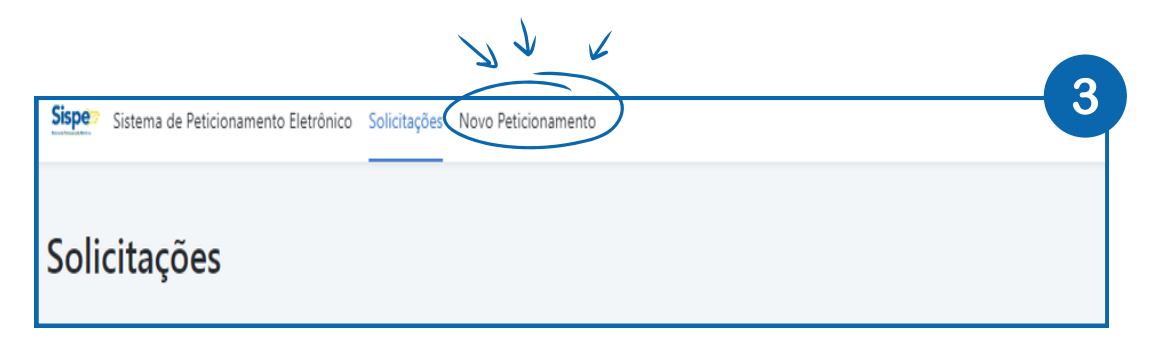

4. Na página "Novo Peticionamento":

I. No campo de pesquisa digitar "Inclusão/Exclusão de Auxílio Alimentação";

**II.** Ao lado, selecionar o órgão "SEE – Secretaria de Estado de Educação do Distrito Federal";

**III.** Logo abaixo, no Título do Peticionamento, clicar no formulário "SEE: Pagamento – Inclusão/Exclusão de Auxílio Alimentação".

| ie no Título ou no ícone O do Peticionamento que deseja encaminhar. Ve | ocê pode pesquisar no campo abaixo.                        |     |
|------------------------------------------------------------------------|------------------------------------------------------------|-----|
| Q. Inclusao/Exclusao de Auxilio Alimentacao                            | SEE - Secretaria de Estado de Educação do Distrito Federal | · · |
| Título do Peticionamento 🗘                                             | Órgão ≎                                                    |     |
| SEE: Pagamento - Inclusão/Exclusão de Auxílio Alimentação              | MultiÓrgão                                                 | 0   |

#### 5. Na página "Peticionamento":

**I.** No campo "Unidade" selecionar "SEE/SUGEP/DIPAE/GCONB – Gerência de Consignação e Benefícios";

II. No campo "Selecionar Coordenação Regional de Ensino/SEDE" selecionar "SEDE";III. Após preencher todos os dados, clicar em "Peticionar".

| eticionamento          |                                                                                                    |  |
|------------------------|----------------------------------------------------------------------------------------------------|--|
| litulo<br>Descrição    | SEE: Pagamento - Inclusão/Exclusão de Auxílio Alimentação<br>Formulário destinado a solicitações de inclusão/exclusão do Auxílio Alimentação de professores substitutos em regime de contratação temporária bem como servidores efetivos cedic<br>afastados e recém empossados sem acesso ao SEL com a Secretaria de Estado de Educação do Distrito Federal. |  |
| Irgão                  | Secretaria de Estado de Educação do Distrito Federal                                                                                                    |  |
| Inidade                | SEE/SUGEP/DIPAE/GCON8 - Geréncia de Consignação e Beneficios                                                                                                    |  |
| REQUERIMENTO – INCL    | LUSÃO/EXCLUSÃO - AUXÍLIO ALIMENTAÇÃO (FORMULÁRIO)                                                                                                    |  |
| ÓRGÃO: Secretaria de E | stado de Educação                                                                                                    |  |
| ELECIONAR COORDENA     | ↓ÇÃO REGIONAL DE ENSINO/SEDE *                                                                                                    |  |
| 15 SEDE                | U U                                                                                                    |  |

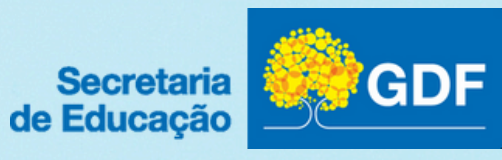

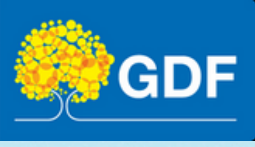